# TÀI LIỆU HƯỚNG DẪN

### **Tra cứu, khai thác thông tin Cơ sở dữ liệu quốc gia về dân cư trên Hệ thống thông tin một cửa điện tử** (Kèm theo Công văn số 313/STTTT-TTCNTT&DVHCCTT ngày 09/02/2023 của Sở Thông tin và Truyền thông)

### 1. Dịch vụ "Xác minh CCCD/CMND"

Bước 1: Tại màn hình tiếp nhận hồ sơ, chọn **"Kiểm tra thông tin công dân"**:

| 🕤 Xử lý hồ sơ 🛛 🗙                                   | +                     |                        |                    |                      |                      |                                         |                        |                                       |
|-----------------------------------------------------|-----------------------|------------------------|--------------------|----------------------|----------------------|-----------------------------------------|------------------------|---------------------------------------|
| $\leftrightarrow$ $\rightarrow$ C $($ motcua.hanhch | inhcong.khanh         | hoa.gov.vn/#/app/cl    |                    |                      |                      |                                         |                        |                                       |
| 🤮 QLVB 🔇 Xử lý hồ sơ 🚍 [Ver 1                       | 12.0] Admin cá        | 😚 Khoi 2-timo.pdf      | 🗄 Ứng dụng NLP xác | 👿 Doanh nghiệp login | HC Ngành Phân tích d | 📑 HDSD-NÂNG C                           | ÃΡ                     |                                       |
| 🗿 Một cửa 🛛 😑                                       |                       |                        |                    |                      |                      |                                         |                        | <b>1</b> ≥114                         |
|                                                     |                       |                        |                    |                      |                      |                                         |                        | <b>Lưu ý:</b> (14/10/2021 09:00) - Lu |
| 🔇 Quay lại                                          |                       |                        |                    |                      |                      |                                         |                        |                                       |
| -Thông tin cá nhân/tổ c                             | hức nộp —             |                        |                    |                      |                      |                                         |                        |                                       |
| Cá nhân O Tố chức                                   |                       |                        |                    |                      | Kiểm tra thô         | ng tin Công Dân                         |                        |                                       |
| Họ và tên (*)                                       | Nhập họ têr           | i khách hàng           |                    |                      | Số CMND/Đị           | nh danh cá nhân/Hộ                      | chiếu (*)              | Mã số định danh                       |
|                                                     | Nam      Nữ      Khác |                        |                    | Ngày cấp             |                      | 🛗 Ngày cấp CMND                         |                        |                                       |
| Ngày tháng năm sinh                                 | 🛗 Ngày tháng          | năm sinh               |                    |                      | Nơi cấp              |                                         | 🖌 Nơi cấp              |                                       |
| Quốc tịch                                           | 🍽 Việt Nam            |                        |                    |                      | ∽ Điện thoại (*)     |                                         | 📞 Điện thoại           |                                       |
| Tỉnh/Thành phố                                      |                       |                        | Khánh Hòa          |                      | ~ Email              |                                         | 🖂 Email                |                                       |
| Huyện/Quận/Thị xã/Thành phố th                      | uộc tỉnh              |                        | Chọn Quận/Hu       | yện                  | ✓ SFile đír          | N File đính kèm: nhấp vào đây để upload |                        |                                       |
| Xã/Phường/Thị trấn                                  |                       |                        | Chọn Phường        | Xã                   | ✓ Số Căn cước        | công dân                                |                        |                                       |
| Địa chỉ cụ thể (*)                                  | ♀ Số nhà/ Tếi         | n đường/ Tố/ Âp/ Thôn/ | Xóm                |                      |                      |                                         | Y So Can cước công dân |                                       |
|                                                     |                       |                        |                    |                      | Hộ Tên Cha           |                                         | 🔺 họ tên cha           |                                       |
|                                                     |                       |                        |                    |                      | Họ Tên Mẹ            |                                         | 🔺 họ tên mẹ            |                                       |
|                                                     |                       |                        |                    |                      |                      |                                         |                        |                                       |

Bước 2: Tại mục Loại thông tin cần kiểm tra, chọn "Xác nhận CCCD/CMND"

#### KIẾM TRA THÔNG TIN CÔNG DÂN

| THÔNG TIN KIẾ        | M TRA        |                    |             |           |
|----------------------|--------------|--------------------|-------------|-----------|
| Loại thông tin cần l | kiếm tra (*) | Xác minh CCCD/CMND | ~           |           |
| só CCCD (*)          | Số CCCD      |                    | Số CMND (") | Số CMND   |
| lọ và Tên (*)        | Họ và tên    |                    | Ngày sinh   | Ngày sinh |

Bước 3: Nhập đầy đủ thông tin số CCCD, họ và tên, số CMND, ngày sinh, chọn **"Kiểm tra"** để kiểm tra, tra cứu thông tin:

| thông tin kiế        | M TRA          |                    |                          |
|----------------------|----------------|--------------------|--------------------------|
| Loại thông tin cần l | kiểm tra (*)   | Xác minh CCCD/CMND |                          |
| Số CCCD (*)          | 123456789123   | Số CM              | ND (*) 112253141         |
| Họ và Tên (*)        | Nguyễn Văn Anh | Ngày               | <b>/ sinh</b> 11/01/1988 |
|                      | rigejon vurrum | Kiểm tra Đóng      | 11011000                 |

KIỂM TRA THÔNG TIN CÔNG DÂN

Hệ thống sẽ báo kết quả: **"Thông tin công dân chính xác**" hoặc **"Thông tin công dân không chính xác"** 

|                                 | KIỂM TRA THÔNG TIN CÔNG DÂN    | Thông tin công dân chính xác<br>1<br>1<br>1<br>1<br>1<br>1<br>1<br>1<br>1<br>1<br>1<br>1<br>1 |
|---------------------------------|--------------------------------|-----------------------------------------------------------------------------------------------|
| THÔNG TIN KIẾM TRA              |                                |                                                                                               |
| Loại thông tin cần kiếm tra (*) | Xác minh CCCD/CMND 🗸           |                                                                                               |
| Số CCCD (*)                     | Số CMND (*)                    |                                                                                               |
| Họ và Tên (*)                   | Ngày sinh Ngày sinh            |                                                                                               |
|                                 | Kiểm tra Dứng                  |                                                                                               |
|                                 | Thông tin công dân chính xác ! |                                                                                               |

# 2. Dịch vụ "Xác minh thông tin chủ hộ"

Bước 1: Tại màn hình tiếp nhận hồ sơ trực tiếp, chọn "Kiểm tra thông tin công dân"

| - Một Của                 |                                              |                 |                                      |                                        | (1, 114                   |
|---------------------------|----------------------------------------------|-----------------|--------------------------------------|----------------------------------------|---------------------------|
|                           | -                                            |                 |                                      |                                        | Lưu ý: (14/10/2021 09:00, |
| 🛿 Quay lại                |                                              |                 |                                      |                                        |                           |
| -Thông tin cá nhân        | tổ chức nộp                                  |                 |                                      |                                        |                           |
| 🖲 Cá nhân 🔵 Tổ ch         | úc                                           | L<br>L          | 🖉 Kiểm tra thông tin Công            | Dân                                    |                           |
| Họ và tên <b>(*)</b>      | Nhập họ tên khách hàng                       |                 | Số CMND/Định danh cá r               | Số CMND/Định danh cá nhân/Hộ chiếu (*) |                           |
|                           | Nam      Nữ      Kh                          | ác              | Ngày cấp                             | 🗮 Ngày cấp CMND                        |                           |
| Ngày tháng năm sinh       | 🛗 Ngày tháng năm sinh                        |                 | Nơi cấp                              | 🖌 Noi cập                              |                           |
| Quốc tịch                 | 🏴 Việt Nam                                   |                 | <ul> <li>✓ Điện thoại (*)</li> </ul> | 📞 Điện thoại                           |                           |
| Tinh/Thành phố            |                                              | Khánh Hỏa       | - Email                              | Email                                  |                           |
| Huyện/Quận/Thị xã/Thành p | bhổ thuộc tỉnh                               | Chọn Quận/Huyện | SFile đính kêm: nh                   | ấp vào đây để upload                   |                           |
| Xã/Phường/Thị trấn        |                                              | Chọn Phường/Xã  | ×                                    |                                        |                           |
| Địa chỉ cụ thể (**)       | 9 Số phủ Tên đường Tối ắr                    | v Thên/ Xêm     | Số Cân cước công dân                 | 🕈 Số Căn cước công đ                   | ân                        |
| Dia chi cu no ( )         | <ul> <li>So mar ren duongr tor Ap</li> </ul> | e Thone Admi    | Họ Tên Cha                           | ୶ họ tên cha                           |                           |
|                           |                                              |                 | Ho Tân Me                            |                                        |                           |

Bước 2: Tại mục Loại thông tin cần kiểm tra, chọn "Xác nhận thông tin chủ hộ"

KIỂM TRA THÔNG TIN CÔNG DÂN

| THÔNG TIN KIẾ             | M TRA        |                             |
|---------------------------|--------------|-----------------------------|
| -<br>Loại thông tin cần l | kiếm tra (*) | Xác minh thông tin chủ hộ 🗸 |
| Số CCCD (*)               | Số CCCD      | Số CMND                     |
| Họ và Tên (*)             | Họ và tên    | Ngày sinh (*) Ngày sinh     |
|                           |              | Kiểm tra Đóng               |

Bước 3: Nhập đầy đủ thông tin số CCCD, họ và tên, số CMND, ngày sinh. Bấm nút **"Kiểm tra"** để kiểm tra, tra cứu thông tin:

## KIỂM TRA THÔNG TIN CÔNG DÂN

| Loại thông tin cần k | iểm tra <i>(*</i> ) | Xác minh thông tin chủ hộ 🗸 🗸 |                   |
|----------------------|---------------------|-------------------------------|-------------------|
| số CCCD (*)          | 123456789123        | số c                          | 112253141         |
| Họ và Tên (*)        | Nguyễn Văn Anh      | Ngày si                       | nh (*) 11/01/1988 |

Hệ thống sẽ báo kết quả như sau:

| at cửa ≡    |                                         | Công dân nguyễn văn anh ×<br>CCCD số 123456789123 không<br>phải là chủ hộ ! |                                                   |           |  |
|-------------|-----------------------------------------|-----------------------------------------------------------------------------|---------------------------------------------------|-----------|--|
|             | THÔNG TIN KIẾM<br>Loại thông tin cần ki | l TRA<br>ểm tra (*)                                                         | Xác mình thông tin chủ hộ 🗸 🗸                     |           |  |
| à           | Số CCCD (*)<br>Họ và Tên (*)            | 123456789123<br>nguyễn văn anh                                              | Số CMND<br>Ngày sinh (*)                          | 112253141 |  |
| '<br>:<br>T |                                         |                                                                             | Kiểm tra Đóng                                     |           |  |
| r           | 6                                       | Công dân ngư                                                                | uyễn văn anh CCCD số 123456789123 không phải là ( | chủ hộ !  |  |

## 3. Dịch vụ "Lấy thông tin công dân"

Bước 1: Tại màn hình tiếp nhận hồ sơ trực tiếp, chọn "Kiểm tra thông tin Công dân":

| S Xử lý hỗ sơ                                    | × +                |                         |                                |                  |                             |                        |                                       |
|--------------------------------------------------|--------------------|-------------------------|--------------------------------|------------------|-----------------------------|------------------------|---------------------------------------|
| $\leftrightarrow$ $\rightarrow$ C $($ motcua.han | hchinhcong.khan    | hhoa.gov.vn/#/app/cl    |                                |                  |                             |                        |                                       |
| 🙅 QLVB 🔇 Xử lý hồ sơ 🚍 [V                        | 'er 12.0] Admin cá | 🔇 Khoi 2-timo.pdf       | 🖩 Ứng dụng NLP xác 👿 Doanh ngh | niệp login 🛛 🚻 N | gành Phân tích d 🗧 HDSD-NÂ  | NG CẤP                 |                                       |
| 📲 Một cửa 🛛 🔳                                    |                    |                         |                                |                  |                             |                        |                                       |
|                                                  |                    |                         |                                |                  |                             |                        | <b>Lưu ý:</b> (14/10/2021 09:00) - Lu |
| 🛛 Quay lại                                       |                    |                         |                                |                  |                             |                        |                                       |
| - <b>-</b> Thông tin cá nhân/tố                  | ổ chức nộp —       |                         |                                |                  |                             |                        |                                       |
| ● Cá nhân ○ Tổ chứ                               | c                  |                         | C                              | \$[              | Kiểm tra thông tin Công Dân | h                      |                                       |
| Họ và tên (*)                                    | Nhập họ tê         | en khách hàng           |                                |                  | Số CMND/Định danh cá nhâ    | n/Hộ chiếu (*)         | Mã số định danh                       |
|                                                  | Nam (              | Nữ 🔿 Khác               |                                |                  | Ngày cấp                    | 🛗 Ngày cấp CMND        |                                       |
| Ngày tháng năm sinh                              | 🏙 Ngày thán        | ig năm sinh             |                                |                  | Nơi cấp                     | 🕈 Nơi cấp              |                                       |
| Quốc tịch                                        | 🍽 Việt Nam         |                         |                                | *                | Điện thoại <mark>(*)</mark> | 📞 Điện thoại           |                                       |
| Tỉnh/Thành phố                                   |                    |                         | Khánh Hòa                      | ~                | Email                       | 🖂 Email                |                                       |
| Huyện/Quận/Thị xã/Thành phố                      | ố thuộc tỉnh       |                         | Chọn Quận/Huyện                | ~                | 🗞 File đính kèm: nhấp       | vào đây để upload      |                                       |
| Xã/Phường/Thị trấn                               |                    |                         | Chọn Phường/Xã                 | ~                | ,                           |                        |                                       |
| Địa chỉ cụ thể (*)                               | 0 Sắ nhà/T         | ân đường/ Tất ấn/ Thân/ | Vóm                            |                  | Sô Căn cước công dân        | 🕈 Số Căn cước công dân |                                       |
|                                                  | ¥ So mari          | en da ongr Tor Apr Thom | Addi                           |                  | Họ Tên Cha                  | 🔺 họ tên cha           |                                       |
|                                                  |                    |                         |                                |                  | Họ Tên Mẹ                   | 🕈 họ tên mẹ            |                                       |
|                                                  |                    |                         |                                |                  |                             |                        |                                       |

Bước 2: Tại mục Loại thông tin cần kiểm tra, chọn "Lấy thông tin công dân"

KIỂM TRA THÔNG TIN CÔNG DÂN

| THÔNG TIN KIĖM TR         | A         |                        |               |           |
|---------------------------|-----------|------------------------|---------------|-----------|
| Loại thông tin cần kiểm t | tra (*)   | Lấy thông tin công dân | ~             |           |
| Số CCCD (*)               | Sô CCCD   |                        | Số CMND       | Số CMND   |
| Họ và Tên <u>(*</u> )     | Họ và tên |                        | Ngày sinh (*) | Ngày sinh |
|                           |           | Kiểm tra Đóng          |               |           |

Bước 3: Nhập đầy đủ thông tin số CCCD, họ và tên, số CMND, ngày sinh. Bấm nút **"Kiểm tra"** để kiểm tra, tra cứu thông tin:

### KIỂM TRA THÔNG TIN CÔNG DÂN

| THÔNG TIN KIẾM TRA         | L.           |                        |               |         |
|----------------------------|--------------|------------------------|---------------|---------|
| Loại thông tin cần kiểm tr | a (*)        | Lây thông tin công dân | ~             |         |
| Số CCCD (*)                | 044 · · · ·  |                        | Số CMND       | Số CMND |
| Họ và Tên <i>(*</i> )      | lê thị hường |                        | Ngày sinh (*) | /1988   |
|                            |              | Kiểm tra Đóng          |               |         |

# Hệ thống xuất hiện màn hình như sau:

| Loại thông tin cần kiếm tra | a (*)        | Lầy thông tin công dân 🗸 🗸 |         |
|-----------------------------|--------------|----------------------------|---------|
| Số CCCD (*)                 | 044          | Số CMND                    | Số CMND |
| Họ và Tên (*)               | lê thị hưởng | Ngày sinh (*)              | 1988    |

#### THÔNG TIN CÔNG DÂN

| Nhóm thông tin    | Thông tin chi tiết                                                 | Nhóm thông tin      | Thông tin chi tiết                                              |
|-------------------|--------------------------------------------------------------------|---------------------|-----------------------------------------------------------------|
| Họ và Tên         | Họ :<br>Chữ đệm :<br>Tên : LÊ THỊ HƯỜNG                            | Ngày tháng năm sinh | Ngày sinh : . · · 2<br>Năm sinh : 1988                          |
| Thông tin cá nhân | Số CMND : : 41<br>Số CCCD : 0441<br>Quốc tịch : VN<br>Số hộ khẩu : | Nơi đăng ký sinh    | Quốc Gia : VN<br>Chi tiết :                                     |
| Quê quán          | Quốc Gia : VN<br>Chi tiết :                                        | Thường trú          | Quốc Gia : VN<br>Chi tiết : : · · · · · · · · · · · · · · · · · |
| Nơi ở hiện tại    | Quốc Gia : VN<br>Chi tiết :IỆU NỚI DÀI                             | Chủ hộ              | Họ và tên:<br>Quan hệ :<br>Số CMND:<br>Số CCCD:                 |
| Cha               | Họ và tên:<br>Quốc tịch :<br>Số CMND:<br>Số CCCD:                  | Mę                  | Họ và tên:<br>Quốc tịch :<br>Số CMND:<br>Số CCCD:               |
| Vợ/Chồng          | Họ và tên:<br>Quốc tịch :<br>Số CMND:<br>Số CCCD:                  | Người đại diện      | Họ và tên:<br>Quốc tịch :<br>Số CMND:<br>Số CCCD:               |

Lưu ý: Hiện tại Cơ sở dữ liệu quốc gia về dân cư giới hạn khai thác tối đa 10 trường thông tin. Bước 4: Chọn "Sử dụng thông tin", hệ thống sẽ tự động điền các thông tin liên quan đưa vào biểu mẫu nhập liệu tiếp nhận hồ sơ.